Mondelēz International Foodservice

# **USER GUIDE**

mdlzsalessolutions.com

# 2018 v1.0

customerservice@mdlzsalessolutions.com

# Contents

| LOG-IN PAGE                                     |
|-------------------------------------------------|
| LANDING PAGE                                    |
| Top Section                                     |
| Middle Section                                  |
| Bottom Section                                  |
| SEARCH FEATURE                                  |
| SHOPPING CART                                   |
| PAST ORDERS                                     |
| USER PROFILE                                    |
| CATEGORY > Point of Sale                        |
| Point of Sale > BROCHURES – General Information |
| Point of Sale > BROCHURES – Static14            |
| Point of Sale > BROCHURES – Customizable15      |
| CATEGORY > Premiums                             |
| Premiums > Mondelez Premiums18                  |
| Premiums > Mondelez Premiums – Ordering19       |
| CATEGORY > Presentation Templates               |
| CATEGORY > Image Library                        |
| Image Library – Downloading images22            |
| CATEGORY > Racks                                |
| Racks – Ordering                                |
| CATEGORY > Custom Kits                          |
| THE CHECKOUT PROCESS                            |
| Shipping27                                      |
| Address Book                                    |
| Payment                                         |
| Review Order                                    |

# LOG-IN PAGE

| Mondelez,<br>International<br>Foodservice |  |
|-------------------------------------------|--|
| LOGIN                                     |  |
| Please enter a user name and password.    |  |
| User Name:<br>Password:                   |  |
| Next time log me in automatically         |  |
| Forgot Your Password?                     |  |
| LOGIN                                     |  |
|                                           |  |

- A. Key in User Name
- B. Key in Password
- C. Click on LOGIN button
- D. If you forgot your User Name or Password, use the **Forgot Your Password** feature. An email will be sent to your email on file that contains your username and a link to reset your password.

| Email <u>customerservice@mdlzpod.com</u> for assistance | e. You will receive |
|---------------------------------------------------------|---------------------|
| a response ASAP during norm                             | nal business hours. |
|                                                         |                     |

E. Click on the support link at the bottom of the page to send an email for assistance.

#### LANDING PAGE

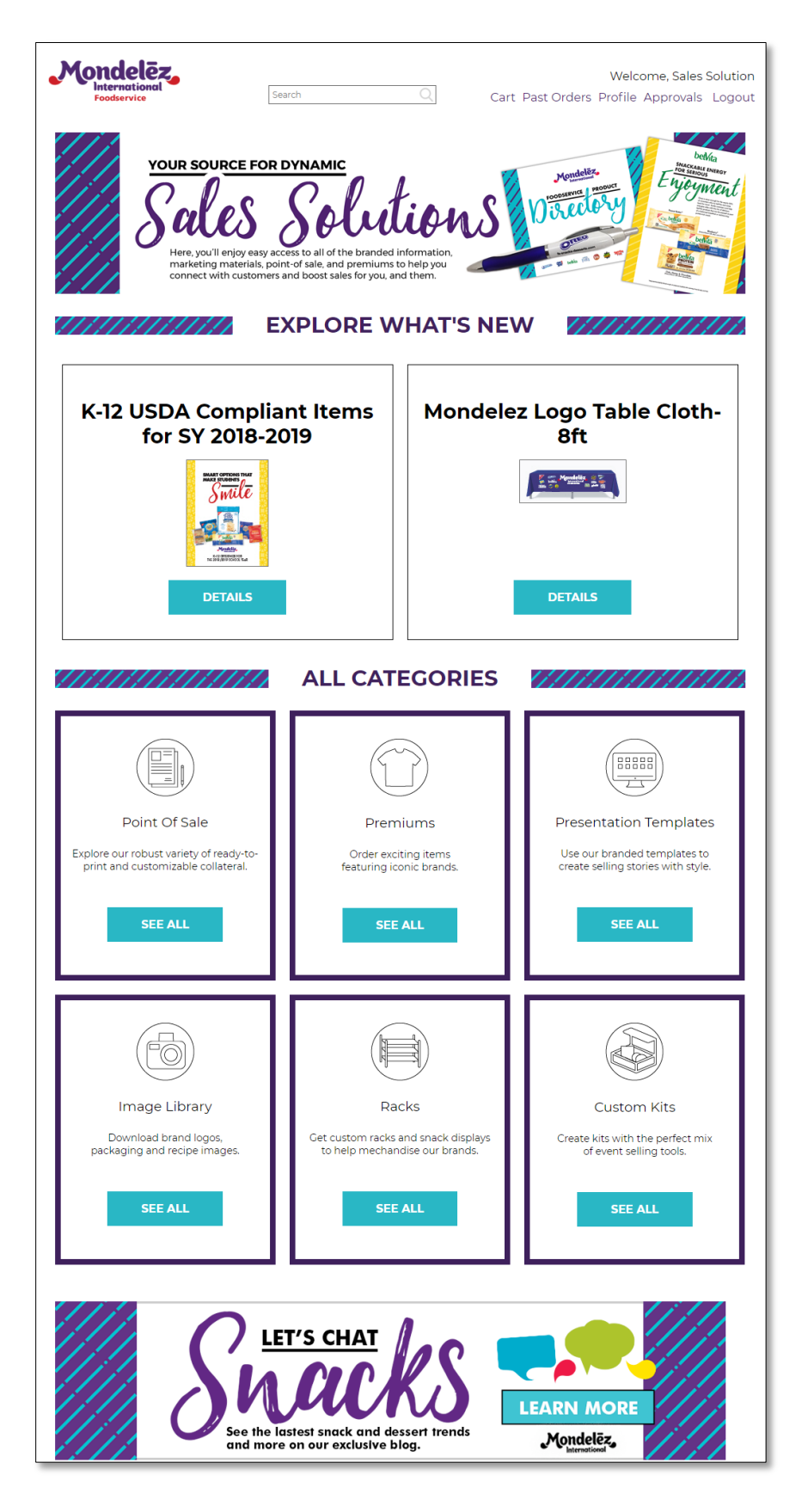

# **Top Section**

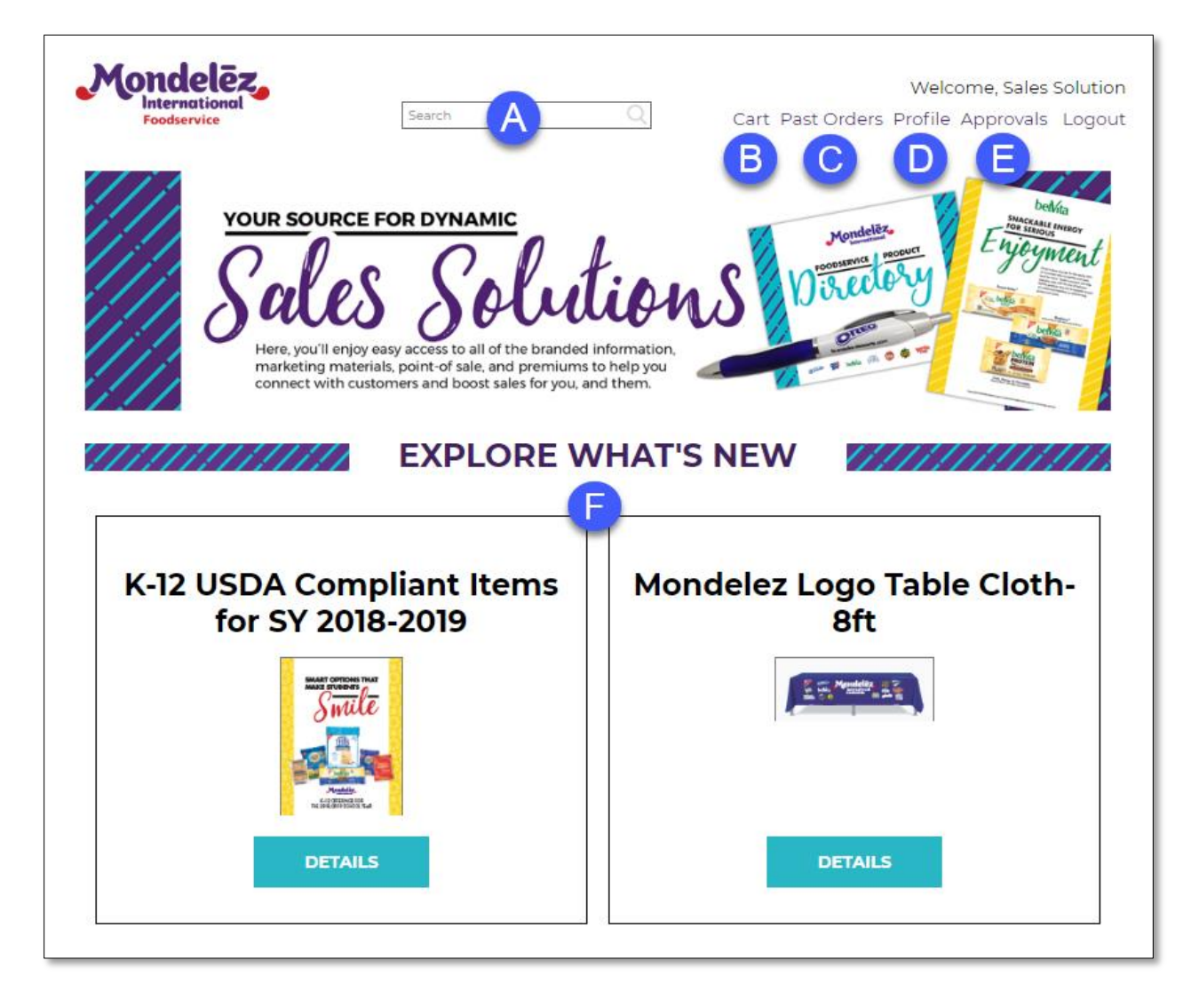

- A. Use the **SEARCH** feature to find products on the website.
- B. Click on CART to display items in your shopping cart.
- C. Click on **PAST ORDERS** to display your previous orders and their status.
- D. Click on **USER PROFILE** to display your user profile. Change password, contact information, edit/add/change shipping addresses in your **USER PROFILE**.
- E. If you are an administrator, click on **APPROVALS** to display orders waiting for your approval.
- F. **EXPLORE WHAT'S NEW** section displays the two latest additions to the site. Click **DETAILS** to view the product. The left hand section will display the latest POS item that has been added to the site. The right hand section will display the latest PREMIUM item.

#### Middle Section

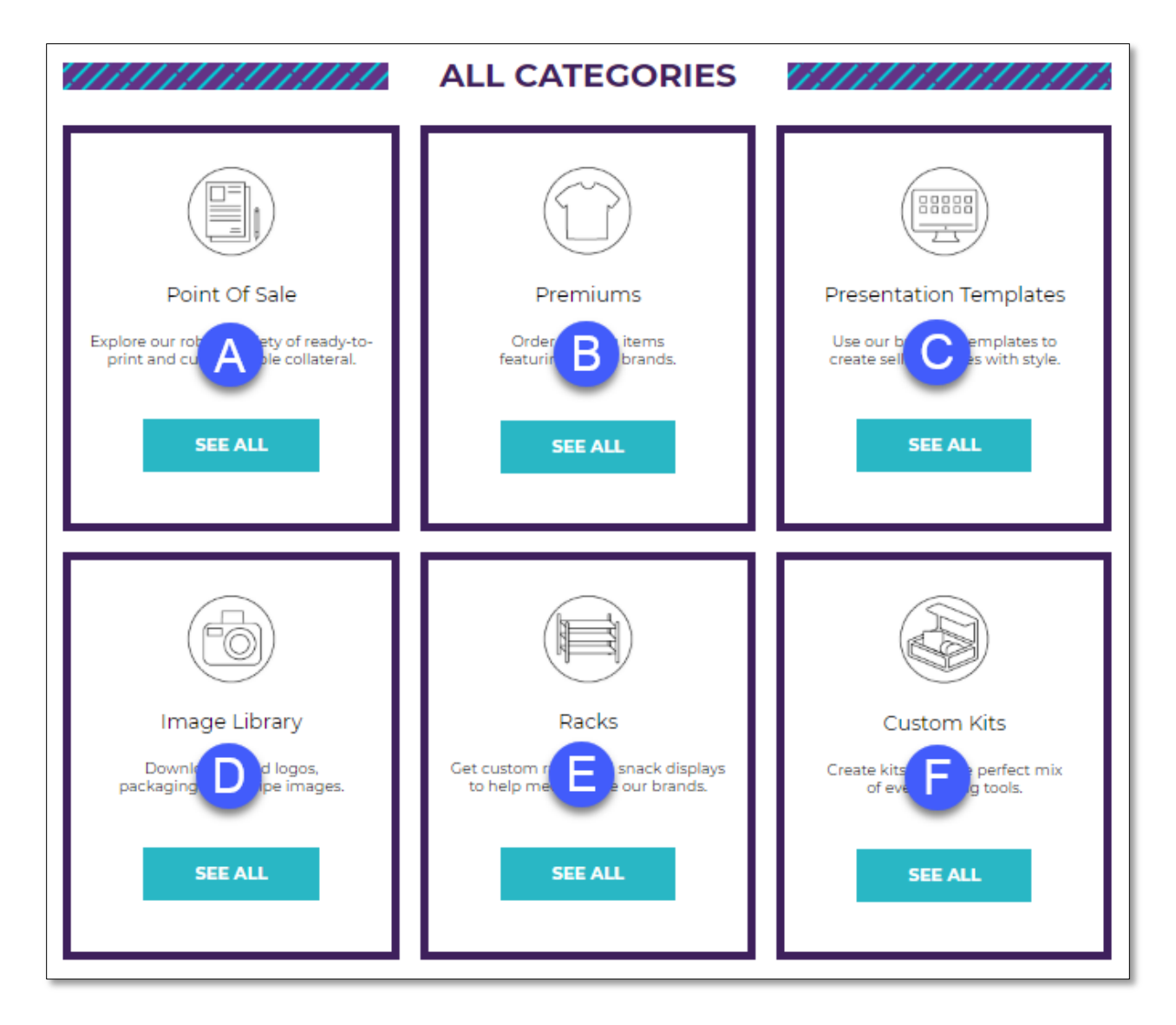

- A. Click **SEE ALL** to view **Point of Sale** material.
- B. Click SEE ALL to view Premium material.
- C. Click SEE ALL to view Presentation Templates.
- D. Click **SEE ALL** to view **Image Library**.
- E. Click **SEE ALL** to view **Rack** material.
- F. Click SEE ALL to view Custom Kits.

#### **Bottom Section**

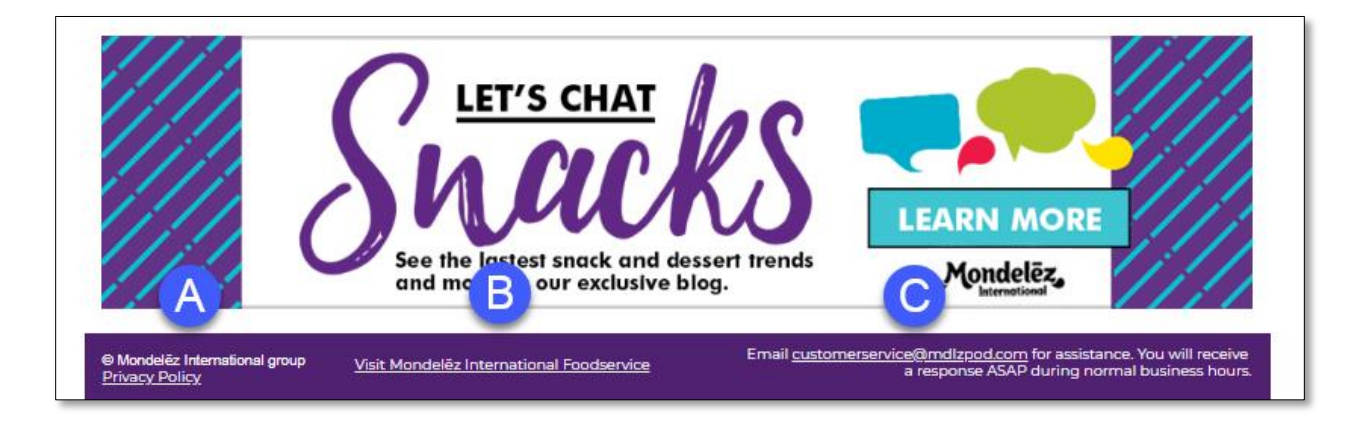

- A. Click **<u>Privacy Policy</u>** link to open a new window and view the **Privacy Policy**.
- B. Click <u>Visit Mondelez International Foodservice</u> link to open a new window for **Mondelez Foodservice** website.
- C. Click <u>customerservice@mdlzsalessolutions.com</u> link to open Outlook and send email to the site's customer service team.

| Mondelēz,     |        | Search Feature | Welcome Sales Soluti                   |
|---------------|--------|----------------|----------------------------------------|
| International | Search |                | t Dast Orders, Drefile, Approvals, Los |

The search feature enables you to find material within the site quickly. Search using any part of the product name, the product code, or terms that are related to the product.

#### **Examples**

- Searching for the term "OREO" will result in finding close to 50 different items that contain OREO in their product names, have OREO in their product codes, or have OREO assigned as a keyword within the items. Results include sell sheets, brochures, notebooks, stickers, cups, T-shirts, backpacks, cookie jars, etc.
- Searching for product code "OREOBBALL" will result in finding the **OREO Beach Balls** since this is the product code assigned to this product.
- Searching for the term "mug" will result in finding belVita, GOOD THINS, HONEY MAID, and OREO cups, mugs, and tumblers.
- Searching for the term "brochure" will result in finding multiple **Brochures** available.

# SHOPPING CART

| Mondelēz,<br>International<br>Foodservice | Search                                                                                                    | oping Cart link             | Cart Past      | Wel<br>Orders Profile                               | come, Sales Solution<br>e Approvals Logout |  |  |
|-------------------------------------------|----------------------------------------------------------------------------------------------------|-----------------------------|----------------|-----------------------------------------------------|--------------------------------------------|--|--|
| POINT OF SALE   P                         | REMIUMS   PRESENTATI                                                                                                    | ION TEMPLATES               | IMAGE LIBRA    | ARY   RACKS                                         |                                            |  |  |
| ///////////////////////////////////////   | SHO                                                                                                    |                             | ART            | 11.11.11                                            | ///////////////////////////////////////    |  |  |
| Continue Shopping                         | Proceed to Checkout                                                                                                    | A                           |                |                                                     |                                            |  |  |
| Materials to buy now: click               | ('Proceed to Checkout' to order the                                                                                                    | contents of your shopping ( | cart           |                                                     |                                            |  |  |
| Item                                      | Material                                                                                                    | Date Modified               | Quantity       | Options                                             | Price                                      |  |  |
| D-MI0-00035826                            | Baked Goods Brochure                                                                                                    | 7/12/2018 9:04 AM           | 10             | Edit   PDF Prev<br>Duplicate   De<br>Hold   Email P | view<br>elete <b>\$10.00</b><br>roof       |  |  |
| Materials to buy later: click             | F       Subtotal: \$ 10.00         HOLD FOR LATER       Materials to buy later: click 'Move to Cart' to move an item back to the shopping cart for purchase |                             |                |                                                     |                                            |  |  |
| Item                                      | Material                                                                                                    | Di                          | ate Modified   | Quantity                                            | Options                                    |  |  |
| D-MI0-00035828                            | OREO - Globetrotter Laptop                                                                                                    | Backpack 7/1                | 2/2018 9:23 AM | ٦                                                   | Edit<br>Duplicate   Delete<br>Move to Cart |  |  |

- A. These are the active items in your shopping cart that will be ordered when checking out.
- B. Product name of the item you are ordering.
- C. Date and time item was added to the shopping cart.
- D. Quantity of the item you are ordering.
- E. Various links to initiate action on items in your shopping cart.
  - Edit click to edit this item
  - **PDF Preview** click to view a PDF of the item in a new browser window
  - Duplicate click to duplicate the item in your shopping cart
  - **Delete** click to delete this item from your shopping cart
  - **Hold** click to move the item from the active portion of the shopping cart to the HOLD FOR LATER portion
  - **Email Proof** click to initiate an email that will contain a link to a PDF of the item
- F. **HOLD FOR LATER** place items here from the active area of the shopping cart to access them at a later time. Items in this section will not be ordered when checking out. Click the **Move to Cart** link to place this item into the active section.

# PAST ORDERS

| Mondelēz,<br>International<br>Foodservice                      | Search             | Past Orders link                                                 | Cart Past Orders                        | Welcome, Sa<br>Profile Approv | les Solution<br>als Logout |
|----------------------------------------------------------------|--------------------|------------------------------------------------------------------|-----------------------------------------|-------------------------------|----------------------------|
| POINT OF SALE   PREMIUMS                                       | PRESENTA           |                                                                  |                                         | ACKS   CUST                   | ом кітз                    |
| ///////////////////////////////////////                        | /////              | ORDERS                                                           | /////////////////////////////////////// | ///////                       | []]]]]                     |
| All of your recent and past order submiss                      | sions can be found | here.                                                            |                                         |                               | С                          |
| Orders Pending Review                                          |                    | Items                                                            | Total Price                             | e Status                      | Options                    |
| O-1 Completed Orders                                           |                    | OREO Recipe Contest Kits                                         | \$ 30.3                                 | 5 Scompleted                  | <u>Details</u>             |
| Orders with Declined Items<br>O-MI0-00009943 2/21/2018 9:38 AM | K-12 US            | 5DA Compliant Items for SY 2018<br>K-12 School Letter - USDA GOE | -2019 <b>\$ 519.8</b> 8                 | G Completed                   | <u>Details</u>             |

- A. This is a list of your past orders with some details summarize and additional details available from the **Details** link.
- B. You can select which orders to view:
  - All Orders
  - Orders Pending Review
  - Orders in Process
  - Completed Orders
  - Orders with Declined Items
- C. Click the **Details** link to acquire additional details for an order and to place a re-order of some or all items in the previous order.

| ///////             | ///////////////////////////////////////                                                                                           | 0-1       | <b>MIO-0</b> | 000101   | 95                               | /////           | ////                    |
|---------------------|----------------------------------------------------------------------------------------------------|-----------|--------------|----------|----------------------------------|-----------------|-------------------------|
| Order summary       |                                                                                                    |           |              |          |                                  |                 |                         |
| GO BACK             | Pa                                                                                                    | ist Order | Detail       |          |                                  | REORDER ALL     | ITEMS                   |
| rder O-MI0-0001019  | 95, created 5/1/2018 5:37 PM                                                                                                    |           |              |          |                                  |                 |                         |
| Shipping Destinatio | n Keith Gilmore<br>The Food Group<br>1140 W. Fulton Market<br>Chicago, IL 60607<br>US<br>312-764-6511<br>keith.gilmore@thefoodgro | up.com    |              |          |                                  |                 |                         |
| Item                | Material                                                                                                    | Quantity  | Status       | Comments | Options                          | Destination     | Price                   |
| D-MI0-00034400      | OREO Recipe Contest Kits                                                                                                    | 1         | Shipped      |          | <u>Reorder</u><br><u>Details</u> | Keith Cilmore   | \$ 20.00                |
|                     |                                                                                                    |           |              |          | Sub<br>Shi                       | ototal<br>pping | \$ 20.00<br>+ \$ 10.36  |
|                     |                                                                                                    |           |              |          | Tot                              | al Price        | \$ 30.36<br>d - \$ 0.00 |
|                     |                                                                                                    |           |              |          | Bal                              | ance Due        | \$ 30.36                |

## **USER PROFILE**

After logging in for the first time, it is very important to review and, if necessary, to correct the information contained in the user's profile. The user's contact information contained here will be used in customizing material on the site. This includes the user's physical address, email address, and phone number. Also, the default ship to address is generated from this information. The user can change their Password on this page and also add/modify his/her Address Book. **Please note:** Changing the address in your profile **will not** change your default address in your Address Book. You must make the changes there as well.

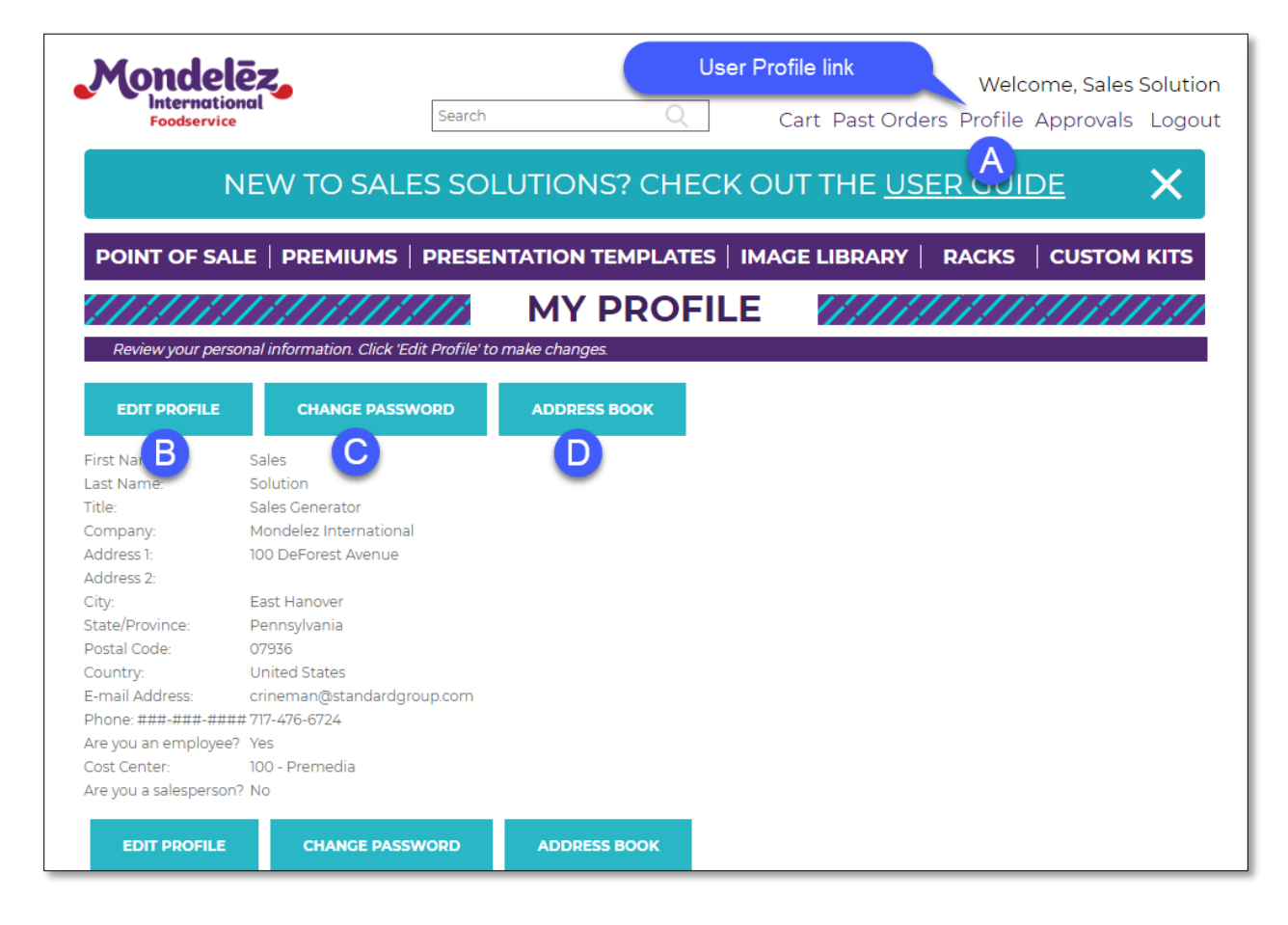

- A. Access the User Profile from anywhere on the site by clicking the **Profile** link.
- B. Click **EDIT PROFILE** to make changes to your profile information.
- C. Click **CHANGE PASSWORD** to change your password.
- D. Click **ADDRESS BOOK** to access your address book and make changes or additions. The original information contained in your profile becomes your default ship-to address. Making changes to your profile will not carry through to your default ship-to address. You must make those changes by accessing the Address Book.

### CATEGORY > Point of Sale

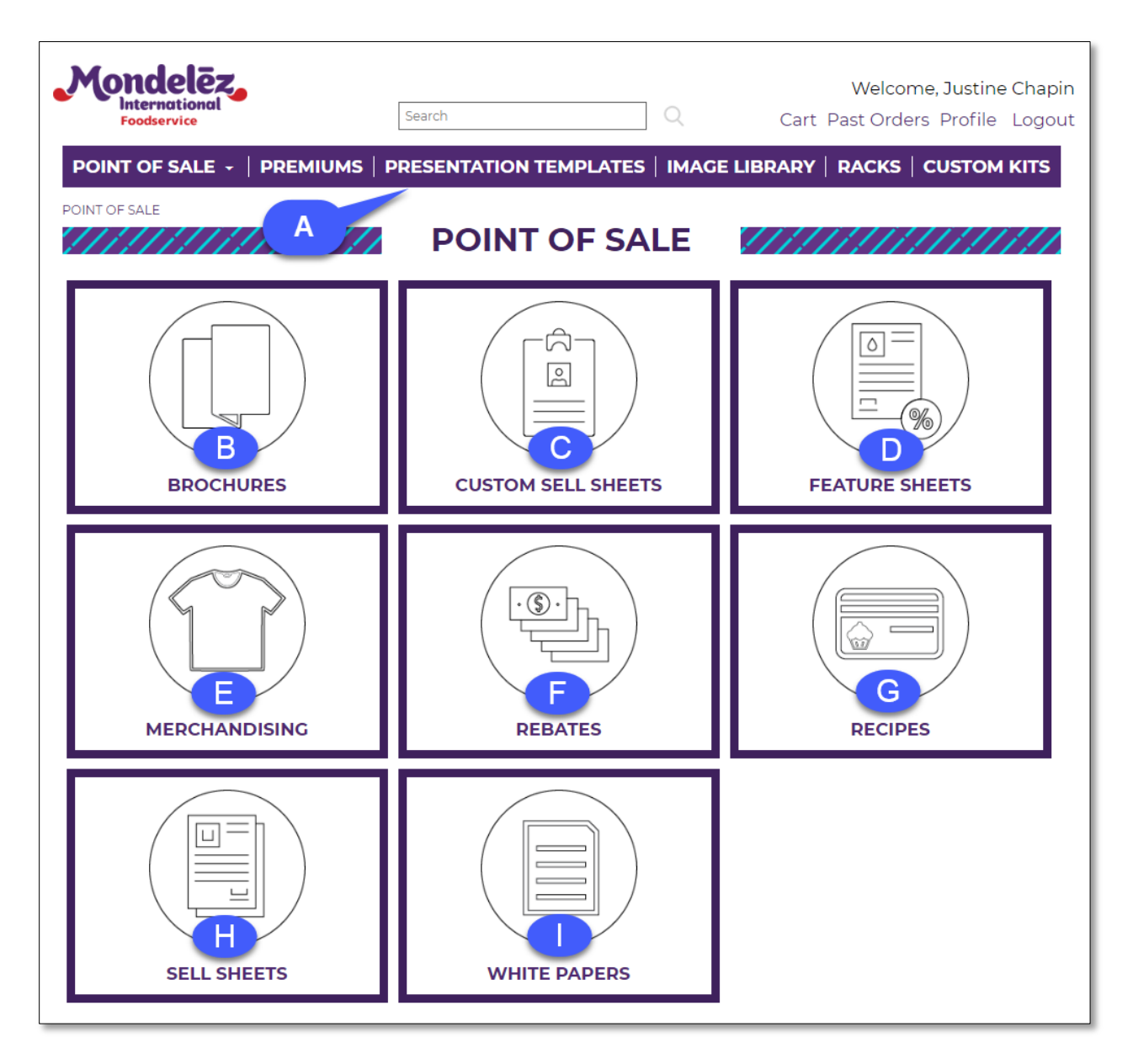

- A. This is the shortcut **Toolbar**. Hover over any category to see additional sub-categories or click on any category to navigate to that category's material.
- B. Click **BROCHURES** to view **Product Guides** and **Brochures**.
- C. Click CUSTOM SELL SHEETS to view Customizable Sell Sheets.
- D. Click **FEATURE SHEETS** to view product specific **Feature Sheets**.
- E. Click **MERCHANDISING** to view stickers, header cards, channel inserts, counter cards, wobblers, table tents, posters, and vending clings.
- F. Click **REBATES** to view **Rebates**.
- G. Click **RECIPES** to view **Recipe Cards and Calendars**.
- H. Click **SELL SHEETS** to view static and customizable **Sell Sheets**.
- I. Click WHITE PAPERS to view White Papers on topics of importance.

# Point of Sale > BROCHURES – General Information

After clicking on the **POINT OF SALE>BROCHURES** icon, you will land on the **BROCHURES** page. Below is a screen-shot showing three products. Click on the icon or product name to go to that item's product page.

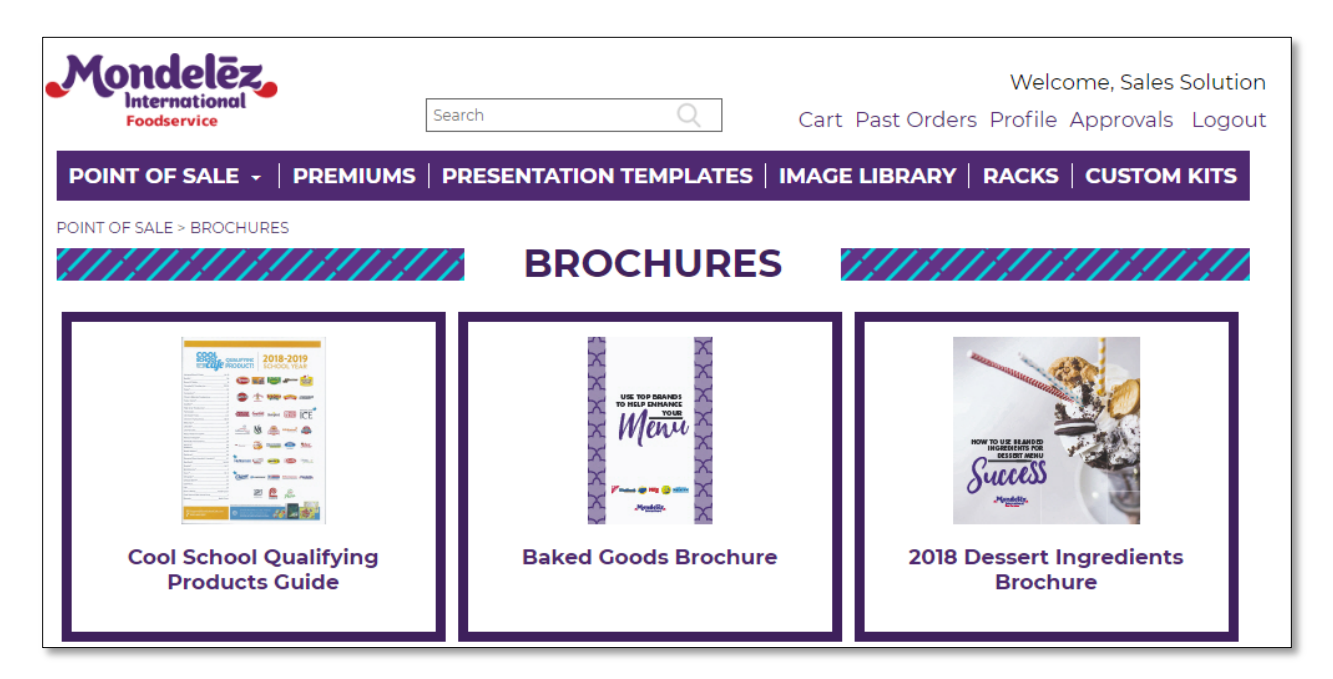

The next page will show the product page for **Cool School Qualifying Products Guide** and describe the ordering process for this item. This product is pre-printed and stored in inventory. No customization is available.

#### Point of Sale > BROCHURES - Static

| Mondelēz,<br>International<br>Foodservice                                                                                                    | Search                                  | Q                                                                                                    | Welcome,<br>Cart Past Orders Profile Appr | Sales Solutior<br>rovals Logou |
|----------------------------------------------------------------------------------------------------|-----------------------------------------|----------------------------------------------------------------------------------------------------|-------------------------------------------|--------------------------------|
| POINT OF SALE +   PREM                                                                                                    |                                         |                                                                                                    | IMAGE LIBRARY   RACKS   CU                | STOM KITS                      |
| COOL SC                                                                                                    | HOOL QUAL                               | IFYING I                                                                                                    | PRODUCTS GUIDE                            |                                |
| 1. Description       2. Add t         Description: Please read the materia         PDF PREVIEW                                                                                                    | o Cart                                  | PRC                                                                                                    | DUCT PAGE                                 | —                              |
| Make it easy for customers to find out w<br>products particiate in the Cool School P<br>can be used along with the K-12 brochu<br>Cool School Cafe Participation Guide.<br><b>DESCRIPTION:</b><br>Item Number: CSQPG<br>Pages: 44 pages<br>Dimensions: 8.5" x 11" | hich MDLZ<br>rogram. This<br>re and and | Adamatina Printi<br>Sectore State<br>Harry (Faller<br>Harry (Faller<br>Harry (Faller<br>Harry (Faller<br>Harry (Faller<br>Harry (Faller)<br>Harry (Faller)<br>Harry (Faller)<br>Harry (Faller)<br>Harry (Faller)<br>Harry (Faller)<br>Harry (Faller)<br>Harry (Faller)                                                                                                    | QUALIFYING<br>PRODUCTS<br>CHOOL YEAR      |                                |
| ORDER QUANTITY: C<br>Minimum 1 copy, maximum 25 copies<br>Available Inventory: D                                                                                                    |                                         | Al Load Hell<br>Anno Charles Market<br>Market Market<br>Market Market<br>Market Market<br>Market<br>Mark |                                           |                                |
| PDF PREVIEW ADD TO C                                                                                                    | ART CANCEL                              |                                                                                                    |                                           |                                |

- A. Click **PDF PREVIEW** to view a PDF of the item in a new browser window.
- B. Description of the product, item number, page count, and dimensions.
- C. Enter an **ORDER QUANTITY**. Note the limitations on minimums and/or maximum quantities allowable. The order quantity cannot exceed min/max quantities or the Available Inventory.
- D. **AVAILABLE INVENTORY** is the amount of product available to be ordered. You cannot order more than this quantity. If you do, your order will be placed on hold in the shopping cart.
- E. Click **ADD TO CART** to place this item into your shopping cart.
- F. Click **CANCEL** to exit the product page and return to the catalog.
- G. This is a low resolution image of the product for your reference.

#### Point of Sale > BROCHURES - Customizable

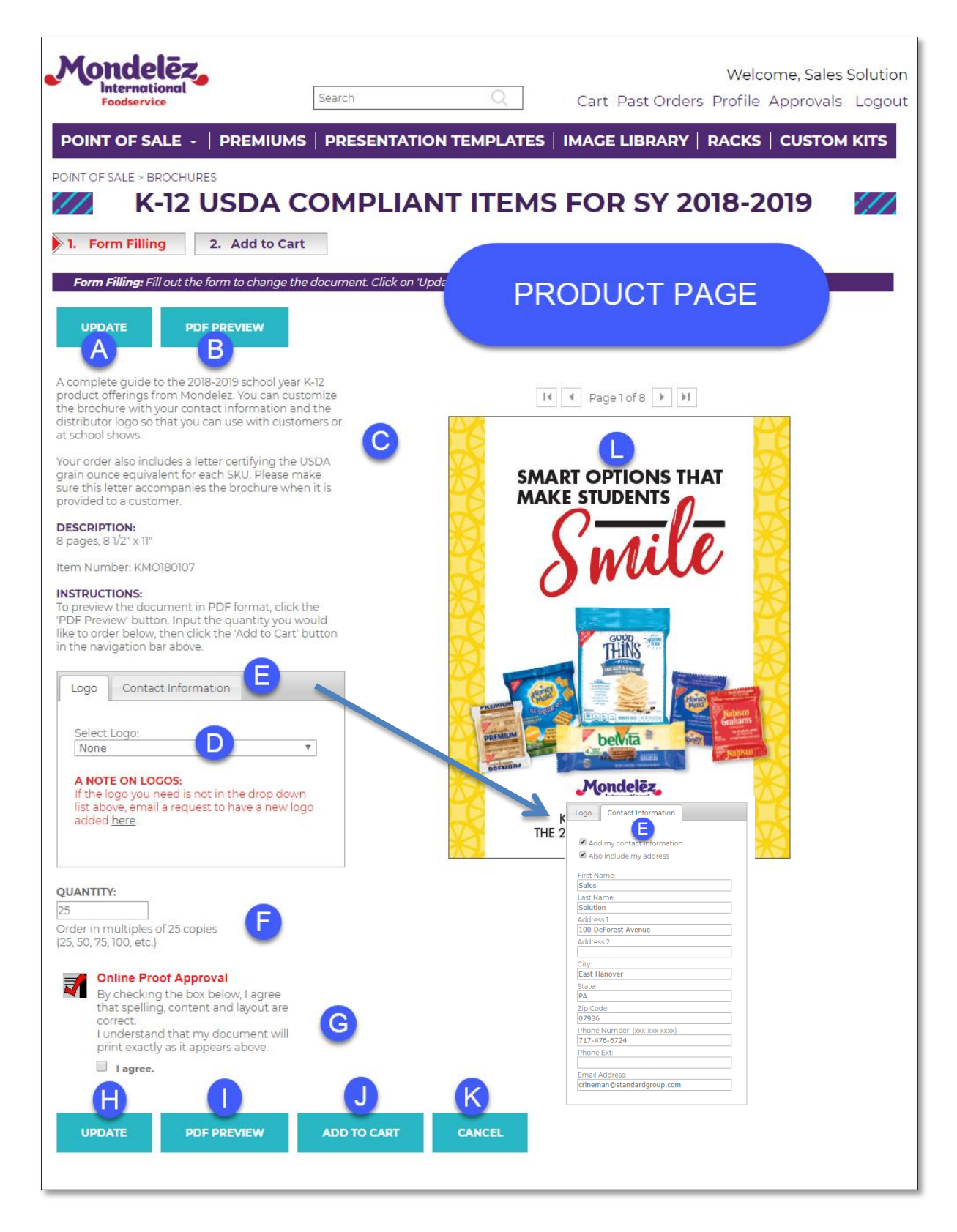

A. Click the **UPDATE** button to refresh the online proof that will show your latest updates.

- B. Click **PDF PREVIEW** to view a PDF proof of the item in a new browser window.
- C. Description of the product, item number, page count, and dimensions.
- D. Select a **Logo** from the drop down list. If you like a new logo added, click the link to send an email to support with your request.
- E. Click the **Contact Information** tab to add contact information to the brochure. Enter all relevant information that you like to have included.
- F. Enter the **QUANTITY** you would like to order in multiples of 25.
- G. After reviewing an online proof, check the **I agree** box to indicate you have reviewed and approve the proof of your order.
- H. This is a second **UPDATE** button to refresh the online proof that will show your latest updates.
- I. This is a second **PDF PREVIEW** button opens a new browser window with a PDF proof of the item.
- J. Click **ADD TO CART** to place this item into your shopping cart.
- K. Click **CANCEL** to exit the product page and return to the catalog.
- L. This is a low resolution image of the product for your reference.

CATEGORY > Premiums

| Mondelēz,<br>International<br>Foodservice | arch Q Ca                    | Welcome, Sales Solution<br>rt Past Orders Profile Approvals Logout |
|-------------------------------------------|------------------------------|--------------------------------------------------------------------|
|                                           | PRESENTATION TEMPLATES   IMA | GE LIBRARY   RACKS   CUSTOM KITS                                   |
|                                           |                              |                                                                    |
| Mondelez<br>Foodservice                   | OPEO                         |                                                                    |
| MONDELEZ                                  | OREO                         | CHIPS AHOY!                                                        |
| NUTTER BUTTER                             | BELVITA                      | SOUR PATCH KIDS                                                    |
| Swedish<br>Fish                           | R                            | TIME                                                               |
| SWEDISH FISH                              | RITZ                         | OTHER BRANDS                                                       |

Premiums are listed by Brand. Click on any icon to navigate to that brand's premiums.

# Premiums > Mondelez Premiums

| Mondelēz,<br>International<br>Foodservice | Search Q                    | Welcome, Sales Solution<br>Cart Past Orders Profile Approvals Logout |
|-------------------------------------------|-----------------------------|----------------------------------------------------------------------|
| POINT OF SALE   PREMIUMS +                | PRESENTATION TEMPLATES   IN | IAGE LIBRARY   RACKS   CUSTOM KITS                                   |
| PREMIUMS > MONDELEZ                       | MONDELEZ                    |                                                                      |
| MDLZ Lanyards                             | Mondelez Pens               | Nabisco - Energizer Power<br>Bank                                    |
| Nabisco - Insulated Lunch Bag             |                             |                                                                      |

This is a sample of the items in the Premiums>Mondelez Category

#### Mondelēz Welcome, Sales Solution Internation Search Cart Past Orders Profile Approvals Logout Foodservice POINT OF SALE | PREMIUMS -PRESENTATION TEMPLATES | IMAGE LIBRARY | RACKS | CUSTOM KITS PREMIUMS > MONDELEZ MDLZ LANYARDS 1. Description 2. Add to Cart PRODUCT PAGE Description: Please read the material information below, select a h Wear our top brands with pride at food shows and national conferences DESCRIPTION: Item Number: M31624 Dimensions: 18"H x 1"W Weight: 1 lbs. ORDER QUANTITY: ۳ Select a quantity Available Inventory: 170 D ADD TO CART CANCEL

# Premiums > Mondelez Premiums - Ordering

- A. Description of the product, item number, page count, and dimensions.
- B. Enter an **ORDER QUANTITY**. Note the limitations on minimums and/or maximum quantities allowable. The order quantity cannot exceed min/max quantities or the Available Inventory.
- C. **AVAILABLE INVENTORY** is the amount of product available to be ordered. You cannot order more than this quantity. If you do, your order will be placed on hold in the shopping cart.
- D. Click **ADD TO CART** to place this item into your shopping cart.
- E. Click **CANCEL** to exit the product page and return to the catalog.
- F. This is a low resolution image of the product for your reference.

# CATEGORY > Presentation Templates

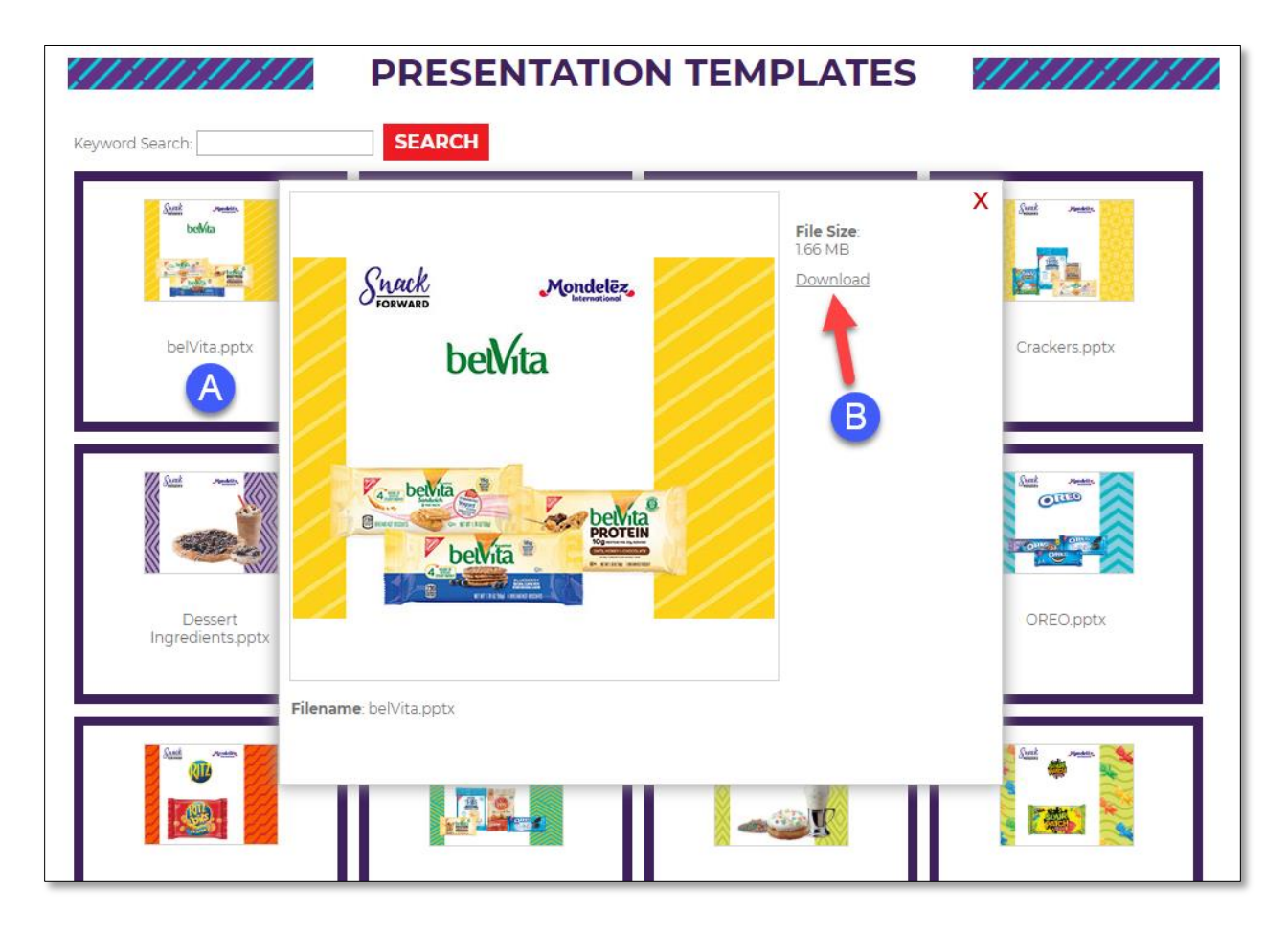

This category contains a selection of PowerPoint Templates that you can download and repurpose.

- A. Click on a Template you would like to download.
- B. In the pop-up window, click on the **Download** link to initiate a download to your computer. That's it, you're done.

# CATEGORY > Image Library

| International<br>Foodservice                                         | Search                                | Q Cart Past O                                                                                                    | Welcome, Sales Solu<br>rders Profile Approvals Lo |
|----------------------------------------------------------------------|---------------------------------------|----------------------------------------------------------------------------------------------------|---------------------------------------------------|
| OINT OF SALE   PREMIUN                                               | MS   PRESENTATION TEN                 | MPLATES   IMAGE LIBRARY                                                                                                    | -   RACKS   CUSTOM KI                             |
|                                                                      |                                       |                                                                                                    |                                                   |
|                                                                      | IMAGE                                 | LIDRART                                                                                                    | ,,,,,,,,,,,,,,,,                                  |
| mage Library Instructions:<br>lick a folder to access images in a pa | rticular category or utilize the Keyw | yord Search function to find images. Aft                                                                                                    | er locating the image you want to                 |
| ownload, click on the image. The image                               | ige will open in a new window. Click  | t on the Download link to download you                                                                                                    | r mage.                                           |
| /word Search:                                                        | SEARCH                                |                                                                                                    |                                                   |
| Mondelēz,                                                            | Mondelēz                              | Mondelēz,                                                                                                    | Mondelēz                                          |
| Poolsevice                                                           | Poute-rise                            | Fourthern Grant Control of Control of Contro | Foodbarridge                                      |
|                                                                      |                                       |                                                                                                    | DIGITAL IMAGES                                    |
| DIGITAL IMAGES                                                       | DIGITAL IMAGES                        | DIGITAL IMAGES                                                                                                    | DIGITAL IMAGES                                    |
| DIGITAL IMAGES                                                       | Logos                                 | Packaging                                                                                                    | Recipe Images                                     |

- A. This is called a crumb-trail that you can use to quickly navigate this category.
- B. Search the Image Library using keywords such as brand names to quickly locate images available for download.
- C. Click to access **Digital Signage**.
- D. Click to access Logos.
- E. Click to access **Packaging**.
- F. Click to access **Recipe Images**.

# Image Library – Downloading images

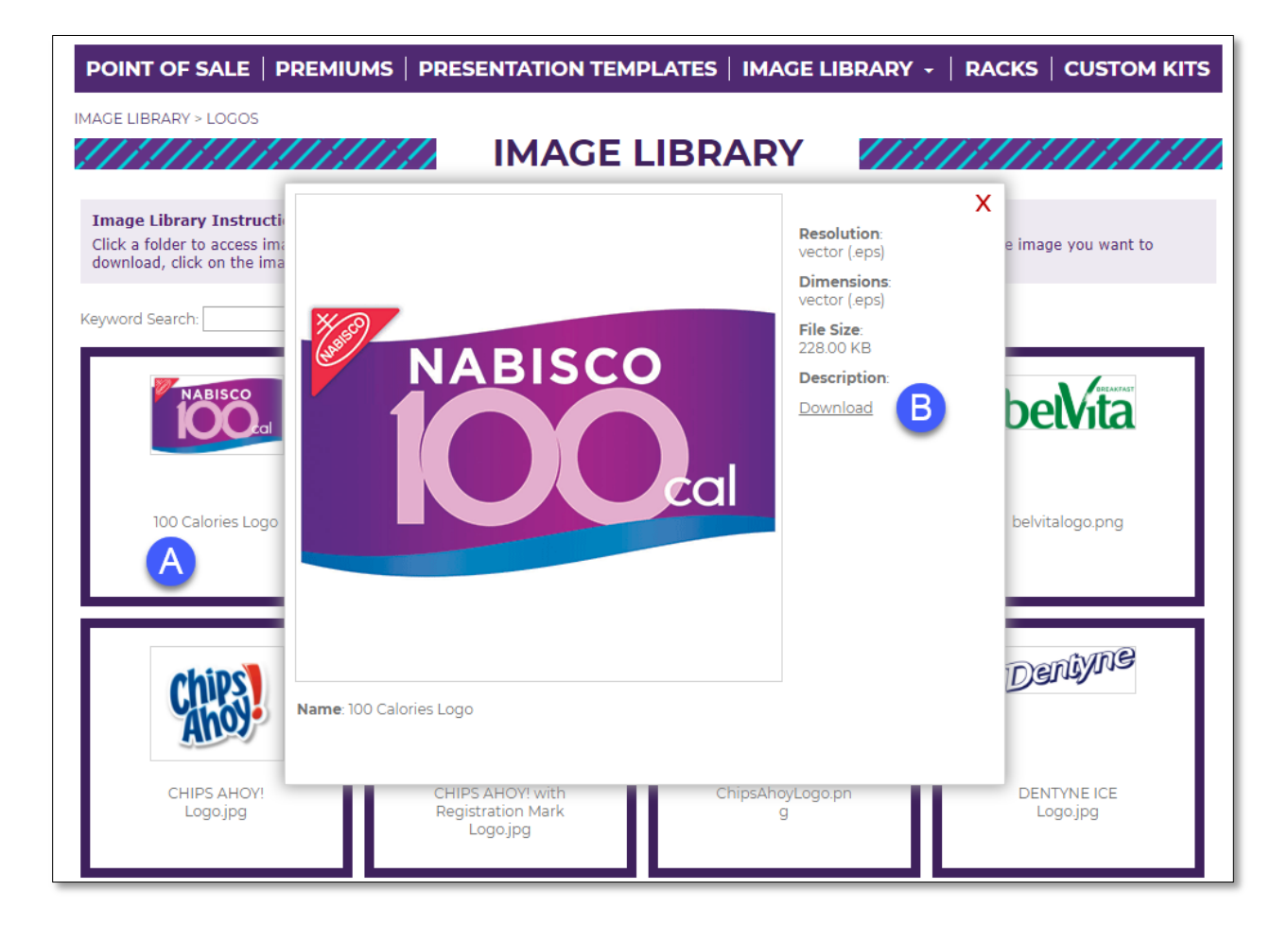

- A. Click on image you'd like to download.
- B. In the pop-up window, click on the **Download** link to download the image.

# CATEGORY > Racks

| Mondelēz,<br>International<br>Foodservice | earch Q Cart                                                                                                    | Welcome, Sales Solution<br>Past Orders Profile Approvals Logout |
|-------------------------------------------|----------------------------------------------------------------------------------------------------|-----------------------------------------------------------------|
| POINT OF SALE   PREMIUMS   PR             | ESENTATION TEMPLATES   IMAGE L                                                                                                    | IBRARY   RACKS +   CUSTOM KITS                                  |
| RACKS                                     | RACKS                                                                                                    |                                                                 |
| Fruit Stand Rack                          | Stand-Up Basket Rack                                                                                                    | Wire Rack with Woven Basket                                     |
| Countertop Modular Rack                   | Exame text text           LOVE 'EM.           LOVE 'EM. | Wire Basket Countertop Rack                                     |
| Gum Rack                                  |                                                                                                    |                                                                 |

# Racks – Ordering

| POINT OF SALE   PREMIUMS   PRESENTATION TEMPL                        | ATES   IMAGE LIBRARY   RACKS -   CUSTOM KITS |
|----------------------------------------------------------------------|----------------------------------------------|
| RACKS                                                                |                                              |
| FRUIT STA                                                            | ND RACK                                      |
| 1. Description 2. Add to Cart                                        |                                              |
| <b>Description:</b> Please read the material information below and s | PRODUCT PAGE                                 |
| DESCRIPTION:<br>Item Number: M13106RCKSNK                            |                                              |
| Dimensions: 46"H x 20.5"W x 18"D                                     |                                              |
| Weight: 31 lbs.                                                      |                                              |
| ORDER QUANTITY:<br>Select a quantity                                 |                                              |
| Available Inventory:<br>1225                                         |                                              |
| ADD TO CART CANCEL                                                   |                                              |

- A. Description of the product, item number, page count, and dimensions.
- B. Select an **ORDER QUANTITY**. The order quantity cannot exceed the Available Inventory.
- C. **AVAILABLE INVENTORY** is the amount of product available to be ordered. You cannot order more than this quantity. If you do, your order will be placed on hold in the shopping cart.
- D. Click **ADD TO CART** to place this item into your shopping cart.
- E. Click **CANCEL** to exit the product page and return to the catalog.
- F. This is a low resolution image of the product for your reference.

# CATEGORY > Custom Kits

| Mondelēz,<br>International<br>Foodservice                                                                                                    | Search Q C                                                                                                    | Welcome, Sales Solution<br>art Past Orders Profile Approvals Logout |
|----------------------------------------------------------------------------------------------------|----------------------------------------------------------------------------------------------------|---------------------------------------------------------------------|
| POINT OF SALE   PREMIUMS   PI                                                                                                    | RESENTATION TEMPLATES   IMAG                                                                                                    | E LIBRARY   RACKS   CUSTOM KITS +                                   |
| CUSTOM KITS                                                                                                    |                                                                                                    |                                                                     |
| Mondelize<br>Mondelize<br>Mondelize | Big Appeal<br>Big Appeal<br>brow and so<br>brow and so<br>with so<br>with so |                                                                     |
| EVENT KITS                                                                                                    | MEETING KITS                                                                                                    | RECIPE CONTEST<br>PROMOTIONAL KITS                                  |
| A                                                                                                    | в                                                                                                    | C                                                                   |

- A. EVENT KITS
- B. MEETING KITS
- C. RECIPE CONTEST PROMOTIONAL KITS

Please note: Meeting Kits are best for smaller groups where you will be presenting to potential customers directly. Event Kits are best for large events - conventions, expositions, etc. - where you need a booth presence and marketing materials.

# THE CHECKOUT PROCESS

The checkout process involves ordering the items that are in the active section of your shopping cart, assigning a ship-to address, assigning a cost center, reviewing the order, and placing the order.

A. Click on the **Proceed to Checkout** button to begin.

| Mondelēz,<br>International<br>Foodservice | Search                                                                          | Q                 | Cart Past      | Welco<br>Orders Profile                                          | ome, Sales Solution<br>Approvals Logout    |  |  |  |
|-------------------------------------------|---------------------------------------------------------------------------------|-------------------|----------------|------------------------------------------------------------------|--------------------------------------------|--|--|--|
| POINT OF SALE                             | PREMIUMS   PRESENTAT                                                            |                   | IMAGE LIBRA    | RY   RACKS                                                       |                                            |  |  |  |
| ///////////////////////////////////////   | SH                                                                              | OPPING CA         | ART 🛛 🖉        | [[[[[[[]]                                                        | ////////                                   |  |  |  |
| Continue Shopping                         | Proceed A ckout >                                                               |                   |                |                                                                  |                                            |  |  |  |
| Materials to buy now: cl                  | ick 'Proceed to Check                                                           | Active items      |                |                                                                  |                                            |  |  |  |
| Item                                      | Material                                                                        | Date Modified     | Quantity       | Options                                                          | Price                                      |  |  |  |
| ичетина<br>Мении<br>т                     | Baked Goods Brochure                                                            | 7/12/2018 9:04 AM | 10             | <u>Edit   PDF Previe</u><br>Duplicate   Dele<br>Hold   Email Pro | <u>ew</u><br>te <b>\$ 10.00</b>            |  |  |  |
| Materials to buy later: cl                | Subtotal: \$ 10.00         Materials to buy later: click 'Move to Cart' to move |                   |                |                                                                  |                                            |  |  |  |
| Item                                      |                                                                                 |                   | ed             | Quantity                                                         | Options                                    |  |  |  |
| D-MI0-00035828                            | OREO - Globetrotter Laptor                                                      | Backpack 7/1      | 2/2018 9:23 AM | 1                                                                | Edit<br>Duplicate   Delete<br>Move to Cart |  |  |  |

# Shipping

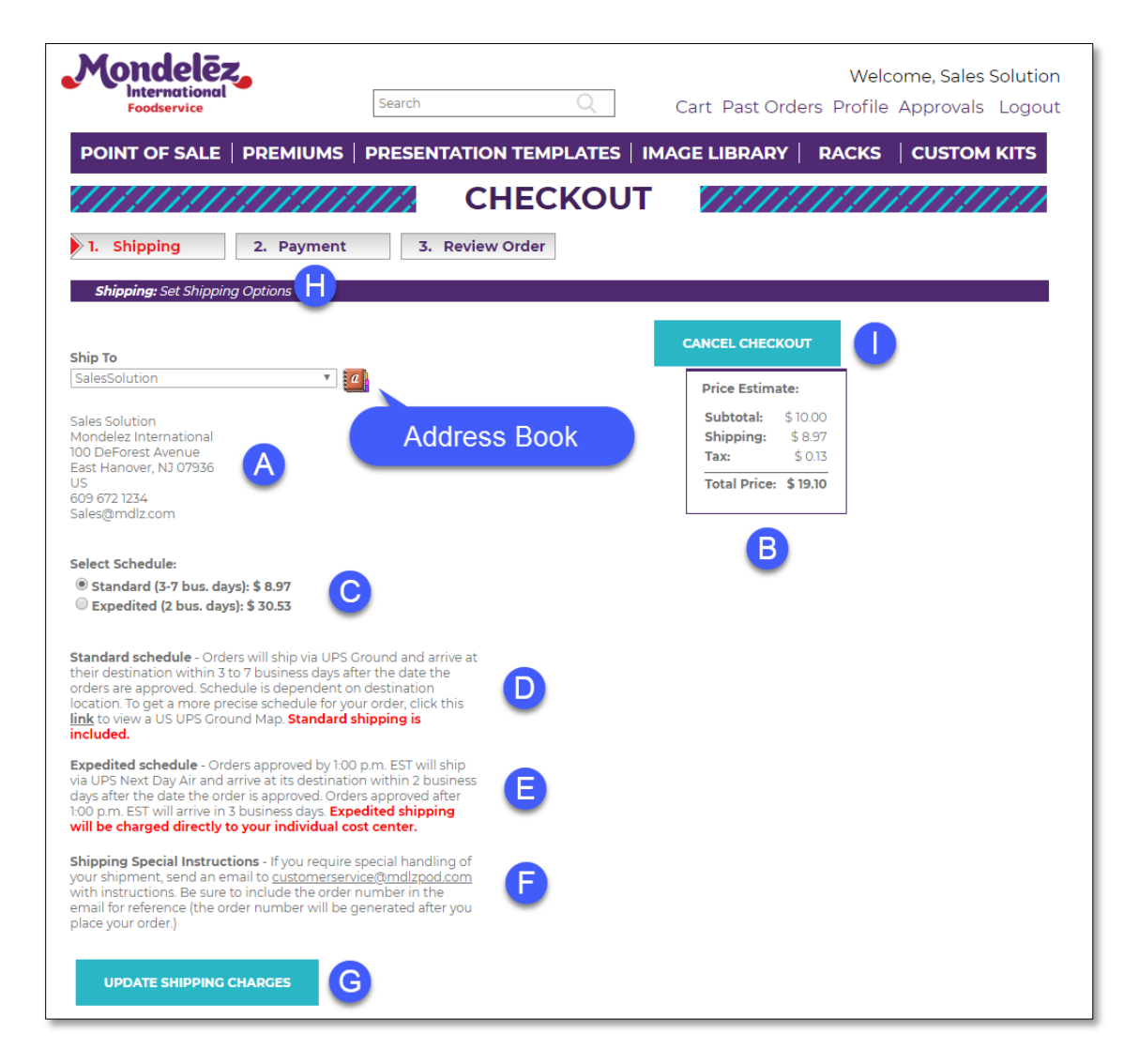

This is the first screen you see when you select **Proceed to Checkout** in your shopping cart.

- A. The default address populates the ship-to address. The default address is defined in your address book. To change the address book, click on the **Address Book** icon (<sup>20</sup>).
- B. This is the price for this order, including tax (if applicable) and estimated shipping costs.
- C. Select **Standard** or **Expedited** shipping method.
- D. Explanation of **Standard** shipping schedule. Click on the <u>link</u> to view estimated shipping time to your destination.
- E. Explanation of **Expedited** shipping schedule.
- F. If you need special handling of your shipment, click on the link to initiate and email to support.
- G. Click the **UPDATE SHIPPING CHARGES** if you make changes to address or shipping method.
- H. Click the **Payment** button to move to the next step of the checkout process.
- I. Click the **CANCEL CHECKOUT** to cancel the checkout process and return to the shopping cart.

# Address Book

| Mondelēz,<br>International<br>Foodservice                    | Search                                | Q Cart                 | Welcome, Sales Solutions<br>Past Orders Profile Approvals Logout |
|--------------------------------------------------------------|---------------------------------------|------------------------|------------------------------------------------------------------|
| POINT OF SALE   PRE                                          | MIUMS   PRESENTATION                  | N TEMPLATES   IMAGE L  | IBRARY   RACKS   CUSTOM KITS                                     |
| ///////////////////////////////////////                      | ADD                                   | RESS BOOK              | ///////////////////////////////////////                          |
| Edit your address book                                       |                                       | A                      |                                                                  |
| BACK TO PROFILE B                                            |                                       |                        |                                                                  |
|                                                              | <b>C</b>                              |                        |                                                                  |
| DOWNLOAD ADDRESS LIST                                        | UPLOAD ADDRESS LIST                   |                        |                                                                  |
|                                                              |                                       |                        |                                                                  |
|                                                              |                                       |                        |                                                                  |
| Donald Reonieri                                              | Foreign <u>View/Edit</u>              | Fulfillment Center     | Kansas City <u>View/Edit</u>                                     |
| Donald F                                                     | Craig Rineman<br>500 East Oregon Road | Julie McMellen         | Craig Rineman<br>The Standard Group                              |
| Mondele, Dhational                                           | Toronto, ON M4C 3R5                   | The Standard Group     | 1235 Southwest Blvd<br>Kansas City, KS 66103                     |
| East Hanover, NJ 07936                                       |                                       | Lancaster, PA 17603    | US                                                               |
| •                                                            |                                       | U3 <b>*</b>            |                                                                  |
| Keith Gilmore <u>View/Edit</u>                               | Mexican Address <u>View/Edit</u>      | New Address View/Edit  | *Office <u>View/Edit</u>                                         |
| Keith Gilmore                                                | Craig Rineman                         | Craig Rineman          | Craig Rineman                                                    |
|                                                              | Galeana 38                            | 500 East Oregon Road   | The Standard Group                                               |
| The Food Group<br>1140 W. Fulton Market                      | Cuautla, MR 33172                     | Lititz, PA 17543       | 500 East Oregon Road                                             |
| The Food Group<br>1140 W. Fulton Market<br>Chicago, IL 60607 | Cuautla, MR 33172<br>MX               | Lititz, PA 17543<br>US | 500 East Oregon Road<br>Lititz, PA 17543                         |

- A. Your address book contains the addresses you've created. The default address is established from the information in your user profile when you were originally added to the system. Any address can be changed to the default address by editing it (see F).
- B. Click the **BACK TO SHIPPING STEP** to return to the shipping page.
- C. Download your addresses by clicking the **DOWNLOAD ADDRESS LIST** button and follow instructions on the pop-up window.

| DOWN                         | DOWNLOAD ADDRESS LIST                                                         |                       |  |  |  |  |  |
|------------------------------|-------------------------------------------------------------------------------|-----------------------|--|--|--|--|--|
| Click the E<br>list as a .cs | Click the Download button to download the address list as a .csv format file. |                       |  |  |  |  |  |
| The addres addresses         | ss list to be downloaded<br>for this user                                     | d will be a list of a |  |  |  |  |  |
| DOWNLOAD CANCEL              |                                                                               |                       |  |  |  |  |  |
|                              |                                                                               |                       |  |  |  |  |  |

D. Upload bulk lists of addresses by clicking the **UPLOAD ADDRESS LIST** button and following instructions on the pop-up window.

| UPLOAD ADDRESS LIST                                                                                                |          |  |  |  |  |  |
|----------------------------------------------------------------------------------------------------|----------|--|--|--|--|--|
| Browse for an Address List file, choose an opti<br>click Submit.                                                   | on, then |  |  |  |  |  |
| Choose File No file chosen                                                                                         |          |  |  |  |  |  |
| Options:<br>● Add to current Address Book ■ Replace<br>duplicates<br>● Replace current Address Book with this list |          |  |  |  |  |  |
|                                                                                                    | EL       |  |  |  |  |  |
|                                                                                                    |          |  |  |  |  |  |

E. Add a new address by clicking the **ADD NEW** button. Make changes and click the **ACCEPT** button.

| Mondelēz,<br>International<br>Foodservice                               | Search                     | Q                      | Cart Past Orde | Welcome, Sales Solution<br>ers Profile Approvals Logout |
|-------------------------------------------------------------------------|----------------------------|------------------------|----------------|---------------------------------------------------------|
|                                                                         | IIUMS   PRESE              | NTATION TEMPLATES      | IMAGE LIBRARY  |                                                         |
| ///////////////////////////////////////                                 | /////                      | EDIT ADDR              | ESS            | ///////////////////////////////////////                 |
| Make your edits. Click Accept to                                        | confirm your edits or      | Cancel to ignore them. |                |                                                         |
| ACCEPT CANCEL                                                           |                            |                        |                |                                                         |
| Make this my primary shipping a                                         | ddress                     |                        |                |                                                         |
| Address Book Label:<br>New Address                                      |                            |                        |                |                                                         |
| Replace "New Address" above with a<br>Shipping Address name (such as Ho | a unique<br>ome or Office) |                        |                |                                                         |
| Shipping Address                                                        |                            |                        |                |                                                         |
| First Name:                                                             |                            |                        |                |                                                         |
| Sales                                                                   |                            |                        |                |                                                         |
| Solution                                                                |                            |                        |                |                                                         |
| Company:                                                                |                            |                        |                |                                                         |
| Company.                                                                |                            |                        |                |                                                         |
| Address 1:                                                              |                            |                        |                |                                                         |
| 100 DeForest Avenue                                                     |                            |                        |                |                                                         |
| Address 2:                                                              |                            |                        |                |                                                         |
|                                                                         |                            |                        |                |                                                         |
| City:                                                                   |                            |                        |                |                                                         |
| East Hanover                                                            |                            |                        |                |                                                         |
| State/Province:                                                         |                            |                        |                |                                                         |
| Pennsylvania 🔻                                                          |                            |                        |                |                                                         |

F. Click the **View/Edit** button to select a different address to be used for this shipment or to edit an existing address and select it for this shipment. Make changes and click **ACCEPT**.

| POINT OF SALE       PREMIUMS       PRESENTATION TEMPLATES       IMAGE LIBRARY       RACKS       CUSTOM KITS         EDIT ADDRESS                                                                                                    | Mondelēz,<br>International<br>Foodservice                            | Search                        | n Q                      | Cart Past Orde | Welcome, Sales Solution<br>ers Profile Approvals Logout |
|----------------------------------------------------------------------------------------------------|----------------------------------------------------------------------|-------------------------------|--------------------------|----------------|---------------------------------------------------------|
| EDITADDRESS         Make your edits Click Accept to confirm your edits or Cancel to ignore them.         ACCEPT       DELETE       CANCEL         Image: Address Book Labe:       Address Book Labe:       Address Book Labe:         Image: The WAddress above with a unique Shipping Address above with a unique Shipping Address name (such as Home or Office)       Shipping Address         First Name:       Erst Name:       Erst Name:         Address 1:       Eddress 1:         F423 5: Everett Way       Address 1:         City:       Littleton       State/Province:         State/Province:       Total as the state of the state of the st                                                                                                    | POINT OF SALE   PRE                                                  | MIUMS   PRESI                 | ENTATION TEMPLATES       |                | RACKS   CUSTOM KITS                                     |
| Make your edits. Click Accept to confirm your edits or Cancel to ignore them.         ACCEPT       DELETE         CANCEL         Make this my primary shipping address         Address Book Label:         Ali Brown         Replace "New Address" above with a unique         Shipping Address         First Name:         Ali         Last Name:         Brown         Company:         Company:         City:         Littleton         State/Province:                                                                                                    | ///////////////////////////////////////                              | //////                        | EDIT ADDRE               | SS             | ///////////////////////////////////////                 |
| ACCEPT     DELETE     CANCEL            • Make this my primary shipping address           Address Book Label:           Ali Brown           Replace "New Address" above with a unique           Shipping Address name (such as Home or Office)           Shipping Address           First Name:           Ali           Last Name:           Brown           Company:           Company:           City:           Littleton           State/Province:                                                                                                    | Make your edits. Click Accept t                                      | to confirm your edits c       | r Cancel to ignore them. |                |                                                         |
| Make this my primary shipping address Address Book Label:  Ali Brown Replace "New Address" above with a unique Shipping Address Frisk Name:  Ali Last Name: Brown Company: Company: Co | ACCEPT DELETE                                                        | CANCEL                        |                          |                |                                                         |
| Address Book Label:<br>Ali Brown<br>Ali Last Name:<br>Brown<br>Company:<br>Company:<br>City:<br>Litteton<br>State/Province:<br>State/Province:                                                                                                    | Make this my primary shipping                                        | j address                     |                          |                |                                                         |
| And Bown         Replace "New Address" above with a unique         Shipping Address         Frist Name:         Ali         Last Name:         Brown         Company:                                                                                                    | Address Book Label:                                                  |                               |                          |                |                                                         |
| Shipping Address         First Name:         Aii         Last Name:         Brown         Company:                                                                                                    | Replace "New Address" above with<br>Shipping Address name (such as F | h a unique<br>Home or Office) |                          |                |                                                         |
| First Name:         Ali         Last Name:         Brown         Company:                                                                                                    | Shipping Address                                                     | ,                             |                          |                |                                                         |
| Ali Last Name: Brown Company: Company: | First Name:                                                          |                               |                          |                |                                                         |
| Last Name:<br>Brown<br>Company:<br>Address 1:<br>6423 5: Everett Way<br>Address 2:<br>City:<br>Littleton<br>State/Province:                                                                                                    | Ali                                                                  |                               |                          |                |                                                         |
| Brown Company:  Address 1:  6423 S. Everett Way Address 2:  City: Litteton State/Province:  Tata/Province:                                                                                                    | Last Name:                                                           |                               |                          |                |                                                         |
| Company:<br>Address 1:<br>6423 S. Everett Way<br>Address 2:<br>City:<br>Littleton<br>State/Province:                                                                                                    | Brown                                                                |                               |                          |                |                                                         |
| Address 1:<br>6422 S. Everett Way<br>Address 2:<br>City:<br>Littleton<br>State/Province:                                                                                                    | Company:                                                             |                               |                          |                |                                                         |
| Address 1:<br>6423 5: Everett Way<br>Address 2:<br>[<br>[<br>Littleton<br>State/Province:<br>[<br>Coloradio]                                                                                                    |                                                                      |                               |                          |                |                                                         |
| Address 2:<br>City:<br>Littleton<br>State/Province:                                                                                                    | Address 1:                                                           |                               |                          |                |                                                         |
| Address 2:<br>City:<br>Littleton<br>State/Province:                                                                                                    | 6423 S. Everett Way                                                  |                               |                          |                |                                                         |
| City<br>City<br>Littleton<br>State/Province:                                                                                                    | Address 2:                                                           |                               |                          |                |                                                         |
| Littleton State/Province:                                                                                                    | Cit.                                                                 |                               |                          |                |                                                         |
|                                                                                                    | Littletop                                                            |                               |                          |                |                                                         |
| SaleterTownice.                                                                                                    | State/Dravinco                                                       |                               |                          |                |                                                         |
|                                                                                                    | Colorado T                                                           |                               |                          |                |                                                         |

Payment

| Mondelēz,<br>International<br>Foodservice                                                                                        | Search Q                                          | Welcome, Sales Solution<br>Cart Past Orders Profile Approvals Logout |
|----------------------------------------------------------------------------------------------------|---------------------------------------------------|----------------------------------------------------------------------|
| POINT OF SALE   PREMIUMS   F                                                                                                    | PRESENTATION TEMPLATES                            | IMAGE LIBRARY   RACKS   CUSTOM KITS                                  |
| []]]]]]]]]]]]]]]]]]]]]]]]]]]]]]]]]]]]]]                                                                                          | CHECKOU                                           | Τ ////////////////////////////////////                               |
| 1. Shipping 2. Payment                                                                                                    | 3. Review Order A                                 |                                                                      |
| Payment: Set Payment Options                                                                                                    |                                                   |                                                                      |
| Payment Information                                                                                                    | CANCEL CHECKO                                     | but                                                                  |
| The cost center entered below comes<br>from your corporate profile. If<br>appropriate you can key in a different<br>cost center. | Price Estimate                                    | Þ:<br>\$1000                                                         |
| Cost center:<br>100 - Premedia                                                                                                   | Sublocal:<br>Shipping:<br>Tax:<br>Total Price: \$ | \$ 15.42<br>\$ 0.00<br>\$ 25.42                                      |
|                                                                                                    |                                                   |                                                                      |

- A. Click **Review Order** to proceed to the next step in checking out.
- B. Your default **Cost center** is populated from your user profile. You can edit it here.

**Review Order** 

| Mondel                                                                                                    | ez,                                     | Search                                                                                                    |                      | Q                      | Cart Past Orde | Welcome, Sa<br>rs Profile Approv        | lles Solution<br>als Logout |
|----------------------------------------------------------------------------------------------------|-----------------------------------------|----------------------------------------------------------------------------------------------------|----------------------|------------------------|----------------|-----------------------------------------|-----------------------------|
| POINT OF SAL                                                                                                    | E   PREMIUMS                            | PRESENTATIO                                                                                                    | N TEMPL              | ATES   IN              |                | RACKS   CUST                            | OM KITS                     |
| ///////                                                                                                    | /////////////////////////////////////// | CI                                                                                                    | HECK                 | OUT                    | //////         | /////////////////////////////////////// | /////                       |
| 1. Shipping                                                                                                    | 2. Payment                              | 3. Review                                                                                                    | / Order              | Place Orde             | er 🕨 🗛         |                                         |                             |
| <b>Review Order:</b> Re                                                                                                    | wiew and place your order               | for production                                                                                                 |                      |                        |                |                                         |                             |
| Ship To:<br>Ali Brown<br>6423 S. Everett Way<br>Littleton, CO 80123<br>303-990-3340<br>ali.brown@mdlz.com                         |                                         | Bill To:<br>Accounts Payable<br>Mondelez Internat<br>Three Parkway No<br>Deerfield, IL 60015<br>100 - Premedia | tional<br>rth<br>;   | скоит                  | B              |                                         |                             |
| Item                                                                                                    | Material                                | Date Modified                                                                                                  | Quantity             | Price                  | -              |                                         |                             |
| инин и инин и инин и инин и инин и инин и инин и инин и инин и инин и инин и инин и инин и инин и инин инин ини<br>D-MI0-00035826 | Baked Goods Brochure                    | 7/12/2018 9:04 AM                                                                                              | 10                   | \$ 10.00               |                |                                         |                             |
|                                                                                                    |                                         |                                                                                                    | Subtotal<br>Shipping | \$ 10.00<br>+ \$ 15.42 |                |                                         |                             |
|                                                                                                    |                                         |                                                                                                    | Total Pric           | e \$25.42              |                |                                         |                             |

- A. If everything is correct with your order, click the **Place Order** button to place your order.
- B. Review the details of your order. If any changes need to be made, click the **CANCEL CHECKOUT** button to return to the shopping cart.